Selección de inscripción de la escuela secundaria superior de la prefectura de Mie 2023 スペイン語 Manual del sistema de aplicación web (para los solicitantes)

Desde el 2023 la seleccion de inscripcion a la Escuela secundaria superior de la prefectura de Mie, cambiaremos a la aplicacion web a traves de internet.

Los solicitante podran realizar tramites las 24 horas del dia desde una computadora o telefono inteligente. Lea atentamente este manual antes de operar.

### . Flujo de solicitud en línea

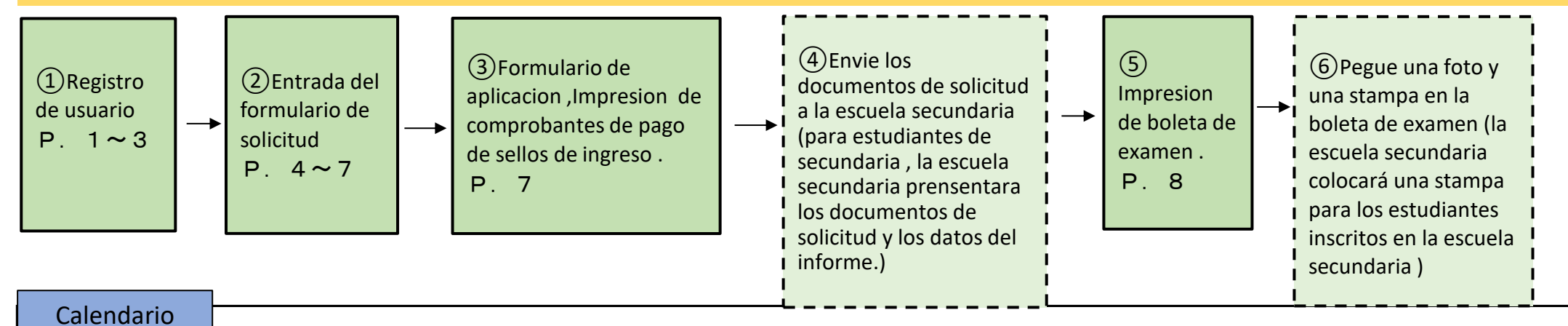

Com

Complete la entrada en el sistema dentro del período.(La información ingresada fuera del período no será reflejada.)

(1) Registro de usuario 12/12~

(2) Ingrese el formulario de solicitud (3) Formulario de solicitud de admision, Impresion de comprobante de pago del sello de ingreso.
 ※Presentación de datos de informes de encuestas para escuelas secundarias, etc.

\*Primera seleccion Hasta el dia 26 de Enero

\*Segunda seleccion Tiempo completo 2/15~2/27

Tiempo parcial • sistema por correspondencia 2/15~2/24

Re-reclutamiento Tiempo completo • Tiempo parcial

3/18~3/22

Sistema por correspondencia 3/18~3/31 Reclutamiento adicional 3/27~3/28

(5)Imprime tu ticket de entrada

Primera seleccion 1/27 (Después de recibir un correo electrónico de la escuela secundaria superior)  $\sim$ 

Segunda seleccion 2/28 (Después de recibir un correo electrónico de la escuela secundaria superior) $\sim$ 

Re-reclutamiento tiempo completo  $\cdot$  tiempo parcial 3/20 (Después de recibir un correo electrónico de la escuela secundaria superior) $\sim$ 

Sistema por correspondencia 3/27(Después de recibir un correo electrónico de la escuela secundaria superior) $\sim$ 

Reclutamiento adicional 3/27 (Después de recibir un correo electrónico de la escuela secundaria superior)  $\thicksim$  (4) Envie la encuesta y los documentos desolicitud a la escuela secundaria superior . Primera seleccion  $1/23 \sim 1/26$ Segunda seleccion tiempo completo  $2/21 \sim 2/27$ Tiempo parcial • sistema por correspondencia  $2/21 \sim 2/24$ Re-reclutamiento tiempo completo • tiempo parcial  $3/20 \sim 3/22$ Sistema por correspondencia  $3/27 \sim 3/31$ Reclutamiento adicional  $3/27 \sim 3/28$ 

# Para los estudiantes de 3er grado de secundaria.

• Si cada escuela secundaria, ha establecido una fecha limite dentro de la escuela, siga el cronograma.

 Si desea cambiar la informacion que ha registrado,como el formulario de solicitud,primero consulte con su maestro de secundaria. (La solicitud no se completara si la cambia solo en el sitio Web)

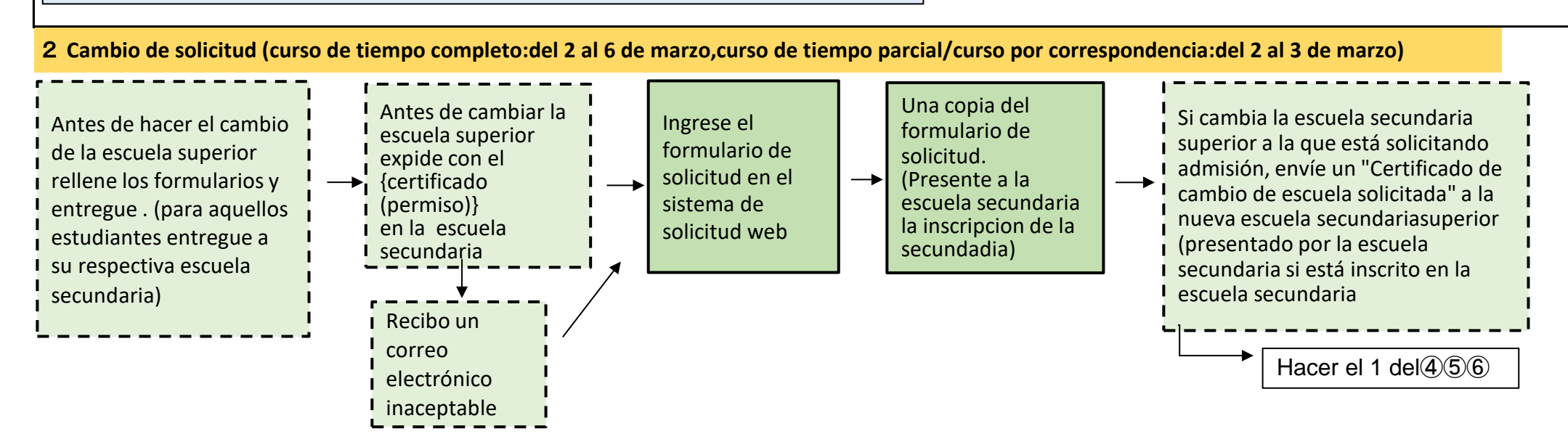

### 3 Preparativos antes de aplicar por Web

Prepare una computadora o telefono inteligente que pueda conectarse a internet y prepa una direccion de correo electronico.

Si no tiene una direccion de correo elecctronico Si no tiene una dirección de correo electrónico, obtenga una u obtenga una dirección de correo electrónico gratuita (una dirección de correo electrónico que puede obtener de forma gratuita). Por ejemplo: Para direcciones de Gmail

(1) Conéctese a Internet y busque "Crear una cuenta de Gmail"  $\Rightarrow$  (2) Acceda a la página "Crear una cuenta de Gmail - Ayuda de Gmail"  $\Rightarrow$  (3) Haga clic en "Crear una cuenta"  $\Rightarrow$  (4) Elementos obligatorios en la página "Crear una cuenta de Google"  $\Rightarrow$  (5) Cuando haga clic en "Aceptar" en los términos de uso, se completará la adquisición de la dirección de correo electrónico ("@gmail.com" agregado al "nombre de usuario" registrado).

- 4 Procedimiento de operacion del sistema Web
- **1** Registro de usuario

(1) Utilice el método A o B para acceder al "三重県 電子申請・届出システムSistema Electrónico de Solicitud/Notificación de la Prefectura de Mie".

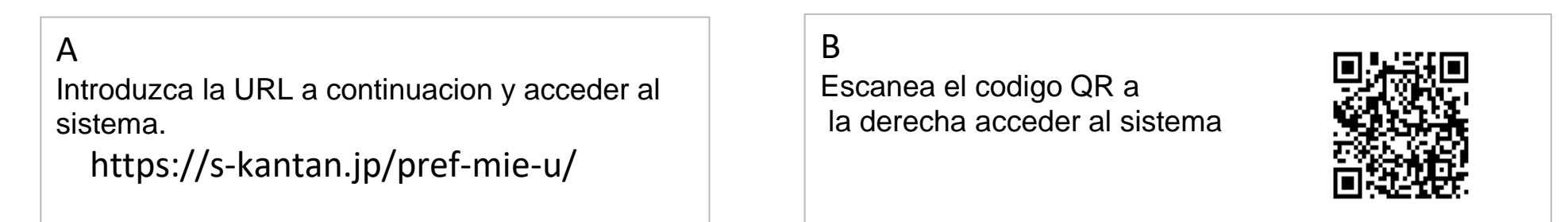

(2) Prefectura de Mie sistema electronico de solicitud/notificacion haga clic en "利用者登録Registro de usuario" en la parte superior derecha de la página.

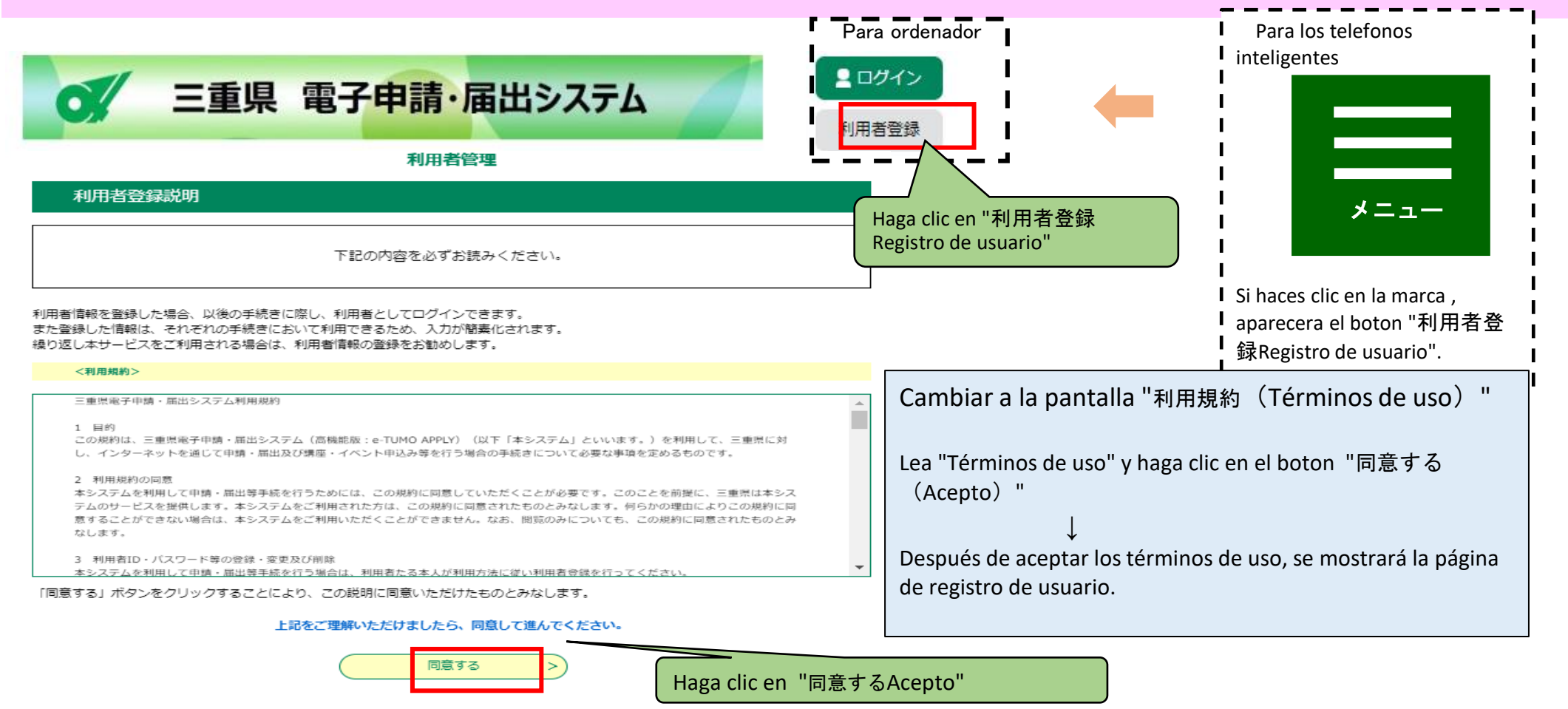

(3) Registre la direccion de correo electronico para el registro de usuario.

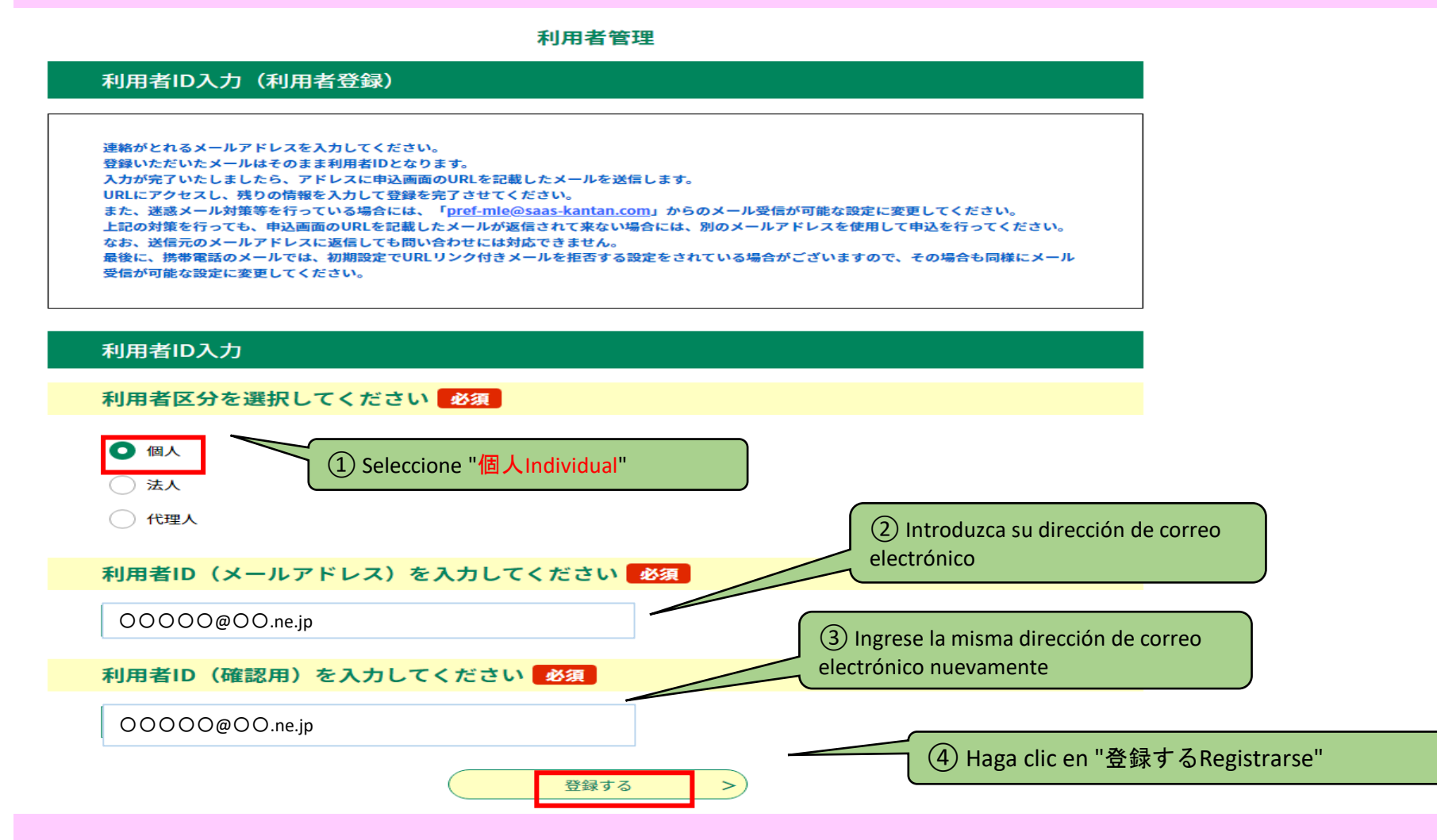

(4) Acceda a la URL descrita en el correo electrónico enviado a la dirección de correo electrónico registrada.

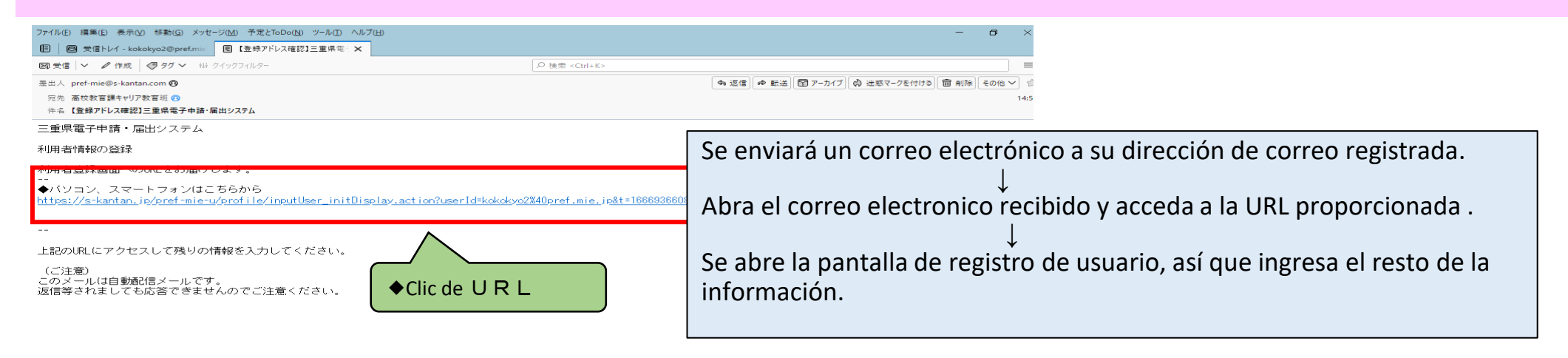

| 利用者管理                                                         |                                                                              |
|---------------------------------------------------------------|------------------------------------------------------------------------------|
| 利用者登録                                                         |                                                                              |
| 登録された個人情報は、本電子申込に係る事務以外には利用致しません。                             |                                                                              |
| 利用者区分                                                         |                                                                              |
| 個人 Escribe en "利用者区:<br>no debe volver a ingre                | 分Clasificación de usuario" e "利用者ID   ID de usuario", por lo que<br>esarlos. |
| 利用者ID                                                         |                                                                              |
| OOOO@OO.ne.jp                                                 | "パスワードContraseña"debe tener de 6 a 20                                        |
| パスワードを入力してください 必須 ①Ingrese la contraseña                      | caracteres, Utilice al menos tres tipos de caracteres                        |
| パスワードは6~20文字、3種類以上の文字で入力してください。<br>使用可能文字は、英大文字、英小文字、教字、記号です。 | Por favor, no olvide su contraseña.                                          |
| Aa1234                                                        | ,                                                                            |
| パスワード(確認用)を入力してください。必須                                        |                                                                              |
| 同じものをもう一度入力してください。 ② Ingrese la misma contraseña nueva        | amente                                                                       |
| Aa1234                                                        |                                                                              |
|                                                               | use el nombre del selicitante en katakana                                    |
| 氏名(フリガナ)を入力してください 必須 (ancho c                                 | ompleto o medio ancho)                                                       |
| 氏 (フリガナ): ミエ 名 (フリガナ): ジロウ                                    |                                                                              |
| 氏名を入力してください。必須                                                | Si no se puede convertir un nombre en                                        |
| (4) Ingrese el nombre                                         | kanji difícil, puede sustituirlo por un                                      |
| 氏: _ 三重 二郎 Completo del solicitante                           |                                                                              |
| 性別を選択してください                                                   |                                                                              |
|                                                               |                                                                              |
|                                                               | Ingrese el [郵便番号código postal] en números de un solo                         |
| 選択解除                                                          | byte sin guiones. (Ingrese 5140000 para 514-0000)                            |
| 郵便番号を入力してくだ<br>(Supgrase al código postal                     | ◆<br>Cuando presiona el botón "住所検索Búsqueda de                               |
|                                                               | dirección", el nombre de la ciudad se mostrará en la                         |
| 入力例)514-0000は5140000と入力                                       | columna "Dirección" a continuación.                                          |
| 郵便番号 5140000 住所検索                                             |                                                                              |
| (6) Haga clic en "住所検索Búsqueda de direccio                    | ón"                                                                          |
|                                                               | Dado que el nombre de la ciudad se muestra al buscar                         |
| 住所 津市〇〇町〇〇番地 ⑦ Ingrese el resto de la dirección               | la dirección del código postal, ingrese la continuación,                     |
| 電話番号1を入力してください 必須                                             | como la dirección de la calle.                                               |
| ハイフンは任意で入力してください。<br>入力例)012-345-6789 または 0123456789 と入力      |                                                                              |
|                                                               | rogistrar basta dos números de teléfene l'herese                             |
| se pueden                                                     |                                                                              |

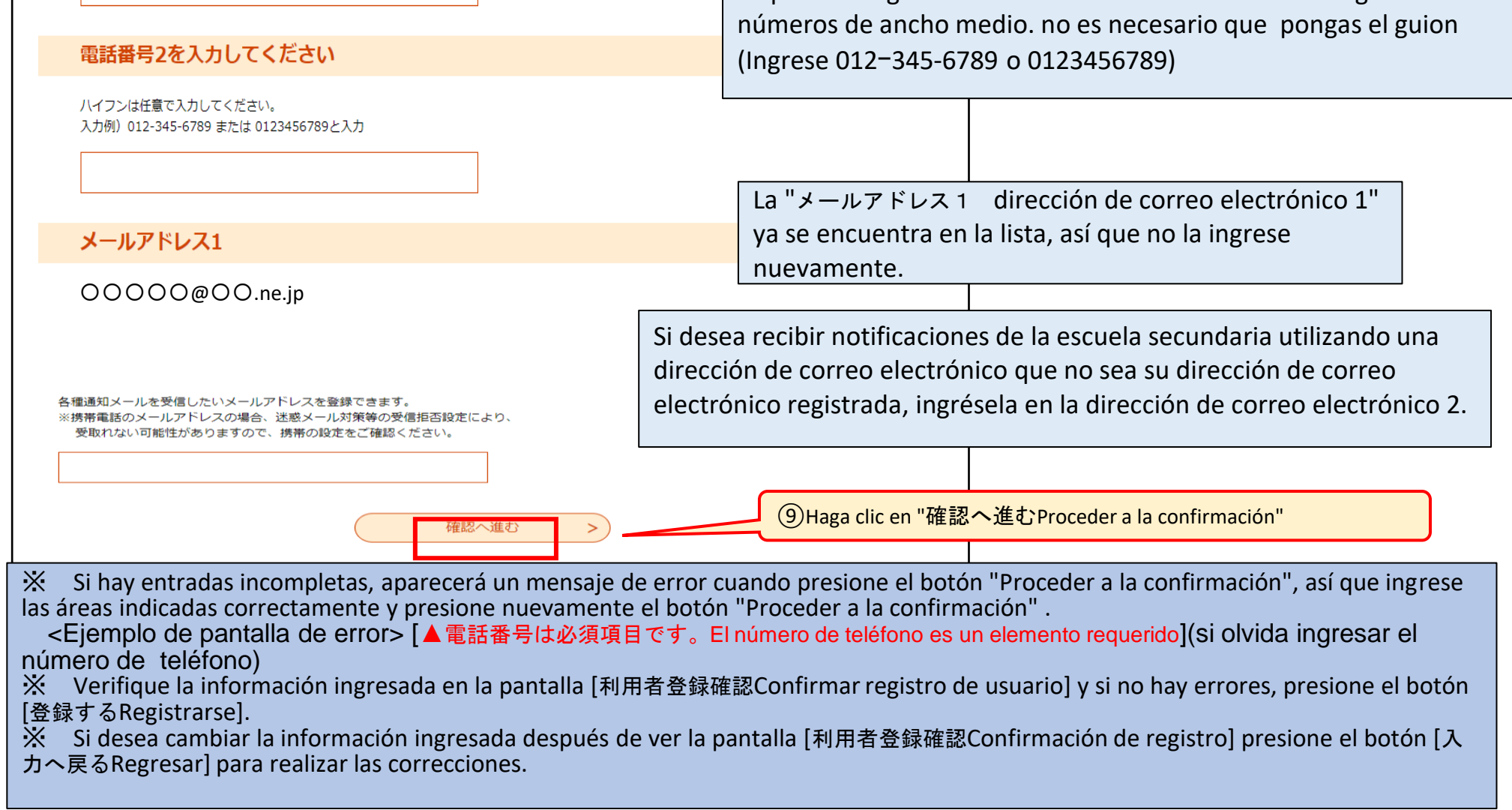

## **2** Introducción de una solicitud de admisión

(1) Inicio de sesión de usuario.

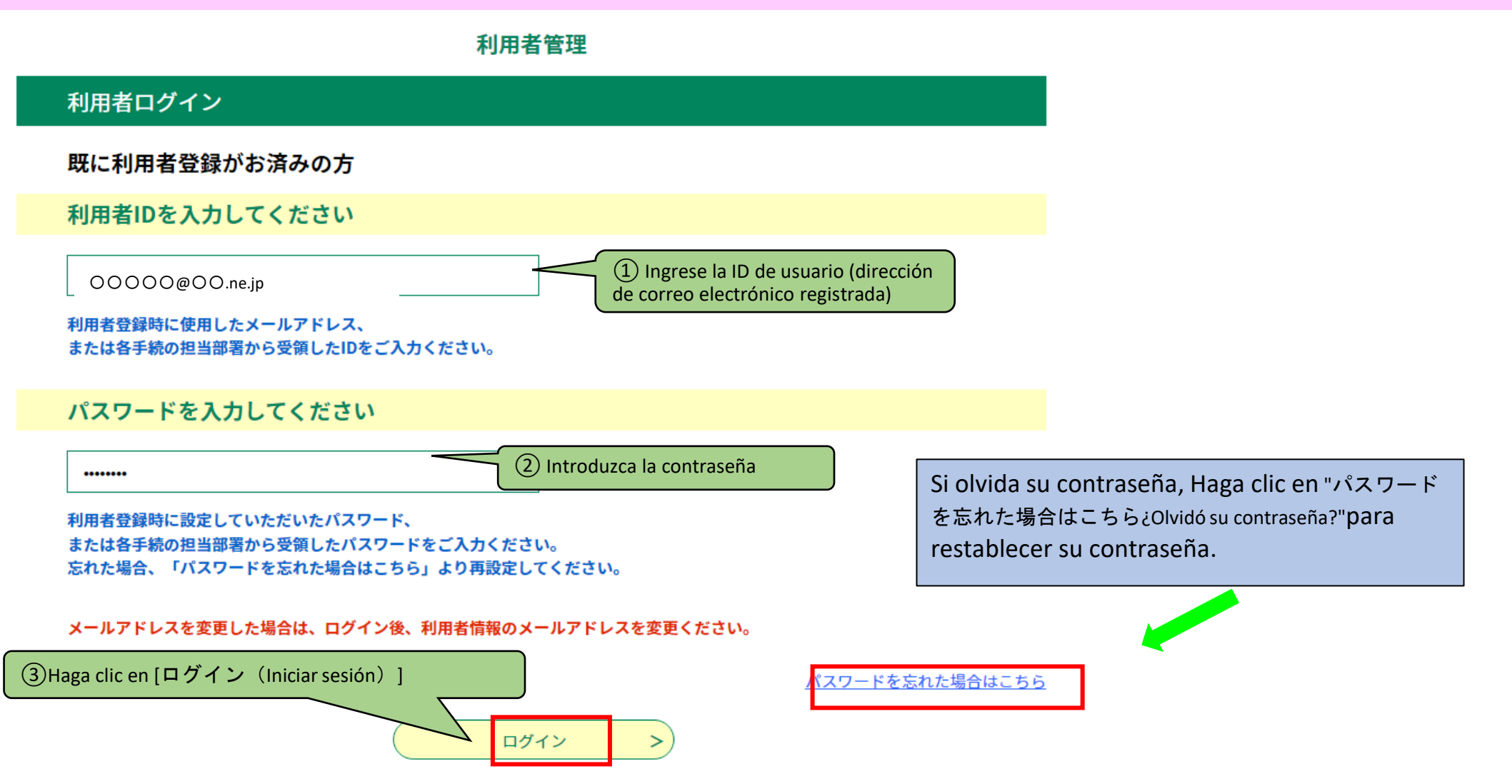

(2)En la "手続き一覧Lista de procedimientos", seleccione "三重県立高等学校入学者選抜Web出願システムSistema de solicitud web de selección de participantes de la escuela secundaria de la prefectura de Mie (入学願書formulario de solicitud de ingreso)".

|            | 手続き           | En la pantalla "手続き申込Solicitud |                                              |                                                |
|------------|---------------|--------------------------------|----------------------------------------------|------------------------------------------------|
| Q 手続き選択をする | メールアドレスの確認    | ● 内容を入力する                      | <table-cell> 申し込みをする</table-cell>            | ingresar elementos de búsqueda<br>y acotar.    |
| 検索項目を入力(   | 選択)して、手続きを検索し | てください。                         |                                              |                                                |
| 検索キーワード    | 入学願書          |                                | 類義語検索を行う                                     |                                                |
| カテゴリー選択    |               | $\sim$                         | ④Ingrese "入学願書(<br>la "palabra clave de búso | にゅうがくがんしょ) solicitud de admisión" en<br>jueda" |
| 利用者選択      | 個人が利用できる手続き   | ] 法人が利用できる手続き                  |                                              |                                                |
|            | ( 絞り込み つ      | で検索する >)                       | ⑤ Haga clic en "絞り込                          | みで検索するBuscar por refinamiento"                 |

>

五十音で探す >

### 手続き一覧

2022年10月28日 16時24分 現在

| 並び替え        | 受付開始日時 降順                 | 表示数変更 | 20件ずつ表示 🔻                                                                                                    |
|-------------|---------------------------|-------|----------------------------------------------------------------------------------------------------|
| 三重県<br>Web出 | ュ高等学校入学者選抜<br>願システム(入学願書) |       | 1<br>⑥ "三重県立高等学校入学者選抜W e b 出願システム(入学願書)Aplicación<br>web de selección de participantes de la escuela secundaria superior de la prefectura<br>de Mie" Haga clic en "Sistema (formulario de solicitud de admisión)" |
| 受付終了日       | 1時 随時                     |       |                                                                                                    |

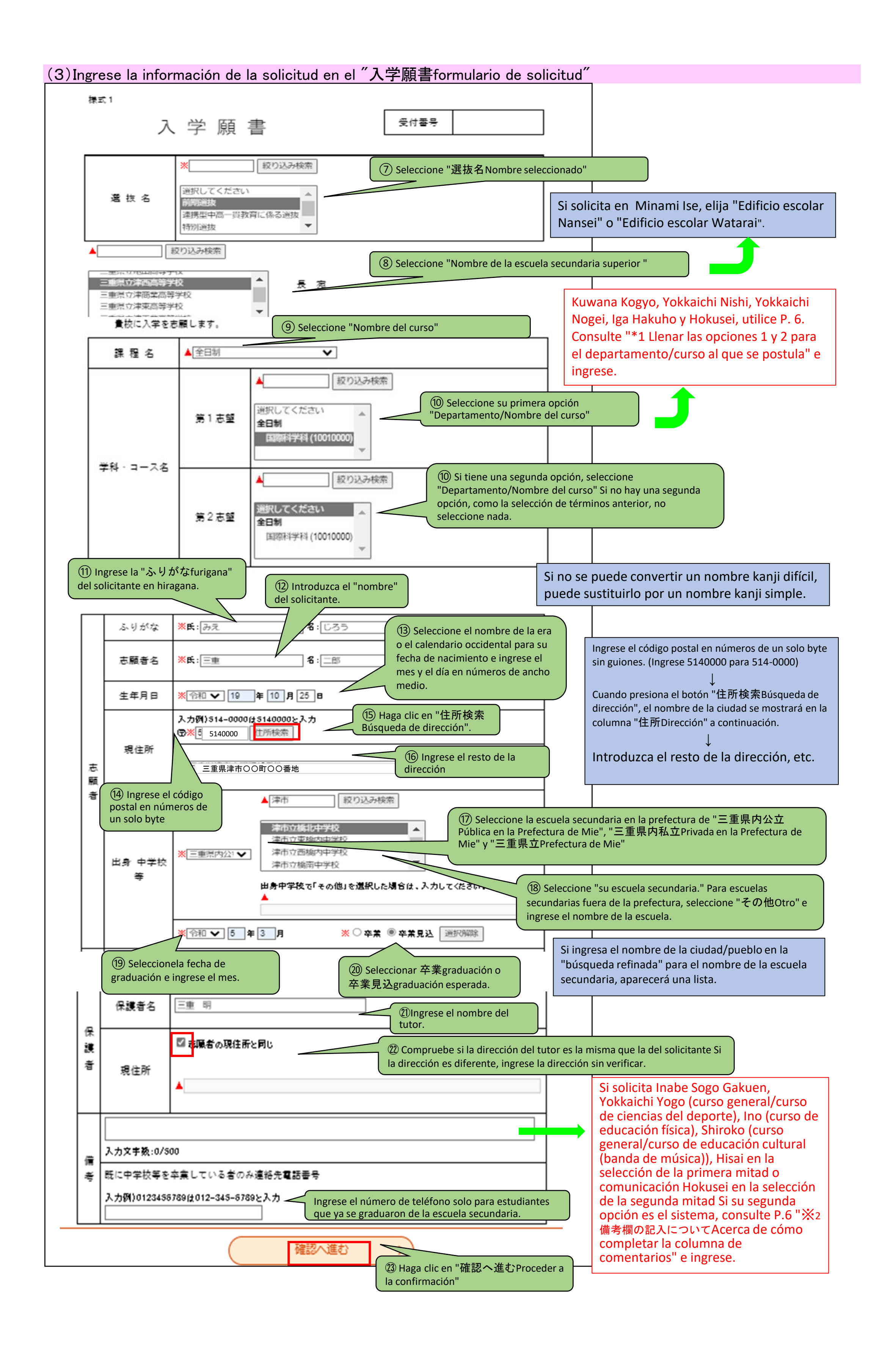

| (4) Verifique la información de la solicitud en el formulario de solicitud | v presente su solicitud. |
|----------------------------------------------------------------------------|--------------------------|
|----------------------------------------------------------------------------|--------------------------|

| (< 入力へ戻る       |            | 申込む       |                      |
|----------------|------------|-----------|----------------------|
| ※PDFファイルは一度パソコ | ンに保存してから開く | ようにしてください |                      |
|                | PDFプレビュー   | 25 Haga   | clic en "申込むAplicar" |
|                |            |           |                      |
| · · ·          |            |           |                      |

(5)Recibirá un correo electrónico de "申込完了solicitud completa".

#### 申込完了

【サンプル】三重県高校入学願書の手続きの申込を受付しました。

下記の整理番号 とパスワード を記載したメールを送信しました。

#### メールアドレスが誤っていたり、フィルタ等を設定されている場合、 メールが届かない可能性がございます。

XSi hay entradas incompletas, aparecerá un mensaje de error cuando presione el botón "Proceder a la confirmación", ingrese las áreas indicadas correctamente y presione el botón "Proceder a la confirmación" nuevamente.

<Ejemplo de pantalla de error> "▲住所は必 須項目ですLa dirección es un elemento requerido." (Si olvida ingresar la dirección. ※ Verifique la información que ingresó en la pantalla "Confirmar solicitud". y si no hay errores, haga clic en "Aplicar" ※ Mire la pantalla "Confirmación de la

solicitud" e ingrese la información Si desea coregir cambie con el botón "Volver a la entrada"

| 整理番号  | 203590627258 | No olvide el número de referencia (número      |
|-------|--------------|------------------------------------------------|
| パスワード | 2a59uq4XXq   | de recibo), ya que lo necesitará en el futuro. |

| X1 Acerc                                                                                                    | 🔆 1 Acerca de cómo completar la primera y la segunda opción para el departamento/curso al que postula 1 |           |                  |          |          |                                                 |                             |
|----------------------------------------------------------------------------------------------------|----------------------------------------------------------------------------------------------------|-----------|------------------|----------|----------|-------------------------------------------------|-----------------------------|
| Si solicita Kuwana Kogyo y Hokusei en el primer período, y si solicita Kuwana<br>Kogyo, Yokkaichi Nishi, Yokkaichi Nogei, Iga Hakuho y Hokusei en el último |                                                                                                    |           |                  |          |          | 後期                                              | 選抜                          |
| período, seleccione su primera y segunda opción del patrón en el tabla aquí<br>selección.                                                                   |                                                                                                    |           |                  | 四日市西     | <u> </u> | <u>- 弗 Z 応 呈</u><br>普通科<br>た L ( 空 欄 )          |                             |
| secunda                                                                                                    | arria).                                                                                                 | pregunter |                  | 210      |          | <u>一一八((()—————————————————————————————————</u> | <u>コース(くくり募集)</u><br>なし(空欄) |
|                                                                                                    | 前期選抜                                                                                                    |           | 後期選抜             |          | ·        | 後期                                              | 選抜                          |
|                                                                                                    | <u>第1志望</u> 第2志望                                                                                        |           | 第1志望             | 第2志望     |          | 第1志望                                            | 第2志望                        |
| 桑名工業                                                                                                    | 機械科 材料技術科                                                                                               | 桑名工業      | 機械系(くくり募集) 電気系   | (くくり募集)  |          | 農業科学科                                           | 生活文化科                       |
|                                                                                                    | 材料技術科 機械科                                                                                               |           | 機械系(くくり募集) なし(   | 空欄)      |          | 農業科学科                                           | なし(空欄)                      |
|                                                                                                    | 電気科電子科                                                                                                  |           | 電気系(くくり募集) 機械系   | (くくり募集)  |          | 食品科学科                                           | 生活文化科                       |
|                                                                                                    | 電子科                                                                                                    |           | 電気系(くくり募集) なし(   | 空欄)      | 四日市農芸    | 食品科学科                                           | なし(空欄)                      |
|                                                                                                    | 前期選抜                                                                                                    |           | 後期選抜             |          | ппюд     | 環境造園科                                           | 生活文化科                       |
| 北星                                                                                                    | (1) (1) (1) (1) (1) (1) (1) (1) (1) (1)                                                                 | 伊賀白鳳      |                  | 第 2 志望   |          | 環境造園科                                           | なし(空欄)                      |
|                                                                                                    | 日間如(((山苔佐) ちし(四週)                                                                                       |           |                  | <u> </u> |          | 生活文化科                                           | 農業科学科                       |
| 定時制                                                                                                    | 昼间部(くくり券集) なし(空棟)<br>                                                                                   | L         | ヽヽり夯未  なし(       | 工 1(則 /  |          | 生活文化科                                           | 食品科学科                       |
|                                                                                                    | 普通科(夜間部) なし(空禰)                                                                                         |           |                  |          |          | 生活文化科                                           | 環境造園科                       |
| 通信制                                                                                                    | 普通科 なし(空禰)                                                                                              |           |                  |          |          | 生活文化科                                           | なし(空欄)                      |
| Nota                                                                                                    |                                                                                                    |           |                  |          | 北星       | 後期                                              | 選抜                          |
| Si colicit                                                                                                    | ta Hokusai on la solocción tardía                                                                       | v cu prim | ora onción os a  |          |          | 第1志望                                            | 第2志望                        |
| Si solicità Hokusel en la selección tardia, y su primera opción es a                                                                                        |                                                                                                    |           |                  |          |          | 昼間部(くくり募集)                                      | 普通科(夜間部)                    |
| cogund                                                                                                    | parcial y su segunda opcion es c                                                                        | respond   | ancia de cogunda |          | 定時制      | <u>昼間部(くくり募集)</u>                               | なし(空欄)                      |
| segunda                                                                                                    | a opcion en blanco e ingrese Co                                                                         | n espondi | encia de segunda |          |          | <u>首进科(</u> 仮间部)<br>普通科( <u></u> 仮問部)           | <u> </u>                    |
| opcion                                                                                                    | opción" en la columna de "Observaciones".                                                               |           |                  |          | 通信制      | 普通科 (双间即)                                       | なし(空欄)                      |
|                                                                                                    |                                                                                                    |           |                  |          |          |                                                 |                             |

※ 2 Al rellenar de la columna de comentarios

1 En la primera seleccion ,Inabe Comprehensive Academy, Yokkaichi Yogo (Curso General/Curso de Deporte) Inou (curso de educación Eísica) Shiroko (Curso General/Curso de Educación Cultural (banda)) Si solicita Hisai, complete lo siguiente en la

| Inabe Sogo Gakuen                                                                        | Shiroko (curso general, curso de educación cultural (banda))                                       |
|------------------------------------------------------------------------------------------|----------------------------------------------------------------------------------------------------|
| Seleccione y rellene uno de los siguientes tipos de inspección.                          | Rellene los siguientes (1) $\sim$ (3)                                                              |
| • I • I (japonés/inglés)                                                                 | (1) Contenido de la expresión (indique brevemente el tema y el                                     |
| • II (Matemáticas/Inglés) • III (arte)                                                   | contenido)                                                                                         |
| • III (caligrafía) • III (Educación física/nombre del evento                             | (2)Equipo utilizado (instrumentos musicales y otros equipos traídos)                               |
| (elija uno de los siguientes y complete))                                                | (3) Instrumentos musicales grandes, etc., que la Escuela Secundaria superior de Shiroko preparara. |
| Nombre del evento Para seguimiento, seleccione y complete uno desde dentro del ()        |                                                                                                    |
| <ul> <li>Atletismo(100 m , 800 m, lanzamiento de peso, salto de altura, salto</li> </ul> | Ino (departamento de educación física)                                                             |
| de longitud)                                                                             | Seleccione un evento de los siguientes y rellênelo (para atletismo,                                |
| Fútbol     Baloncesto     Voleibol     Tenis de mesa                                     | seleccione uno de los corchetes y rellenelo)                                                       |
| Bádminton     Softbol     Ejercicio mecánico (ejercicio de                               | • Atletismo (100 m, 800 m, salto de altura, salto de longitud,                                     |
| colchoneta)                                                                              | lanzamiento de peso) • Judo • Sóftbol • Fútbol • Baloncesto •                                      |
| Kendo     Lucha libre     Golf     Balonmano     Tenis suave                             | Hisai                                                                                              |
| Yokkaichi Yogo (Curso General/Curso de Deporte)                                          | Seleccione un tipo de inspección de los siguientes y complételo (para                              |
| Seleccione un evento de los siguientes y rellénelo (para atletismo.                      | II, seleccione un nombre de evento de la parte inferior y complételo)                              |
| seleccione uno y rellénelo)                                                              | • I • I Nombre del evento                                                                          |
| • Baloncesto • Sóftbol • Balonmano • Tenis • Fútbol • Voleibol                           | • III (Japones/Inglés) • III (Matemáticas/Inglés)                                                  |
| • Lucha                                                                                  | Nombre del evento                                                                                  |
| • Atletismo (100 m. 800 m. salto de longitud, salto de altura.                           | Carrera de 100 m masculino     Carrera de 1500 m masculino                                         |
| lanzamiento de peso)                                                                     | • 100 m femenino • 1000 m femenino                                                                 |

y el curso por correspondencia de Hokusei como su segunda opción, complete la columna de comentarios ", escriba "Segunda opción Sistema de correspondencia". (Si está inscrito en la escuela secundaria, pregúntele a su maestro de escuela secundaria).

# **3**Solicitud de inscripción, impresión de comprobante de pago de sello de renta

(1)Acceda al "三重県 電子申請・届出システムSistema electrónico de solicitud/notificación de la prefectura de Mie"y acceda a los detalles de la solicitud desde la pantalla "申込内容照会Consulta de detalles de la solicitud".

|                          |                                               | 中达内在黑云                                 |                                                                                                    |               |                                  |                                                                                                    |
|--------------------------|-----------------------------------------------|----------------------------------------|----------------------------------------------------------------------------------------------------|---------------|----------------------------------|----------------------------------------------------------------------------------------------------|
| 申込一賢                     | د<br>ع                                        |                                        |                                                                                                    |               |                                  |                                                                                                    |
| キーワー                     | -ドで探す                                         |                                        |                                                                                                    | (1)<br>form   | Introduzca<br>mulario de sol     | "入学願書(にゅうがくがんしょ)<br>licitud de admisión"                                                                         |
| 整理番号<br>申込日              | 203590627258 <b>手続き名</b><br>、<br>カレン<br>入力例)2 | 入学願書<br>/ダー ~<br>000年1月23日は20000123と入力 | שלא ביי אור איז איז איז איז איז איז איז איז איז איז                                                                                                    | ンダー           | Si ing<br>"nom<br>palab<br>rápid | gresa "solicitud de admisión" en<br>abre del trámite" de "buscar por<br>ora clave", puede encontrarlo<br>amente. |
| 2022年09月2<br><b>並び替え</b> | 29日 14時12分 現在<br>申込日時 降順 ▼ 表                  | 検索 ><br>示数変更 20件ずつ表示                   | <ul> <li></li> <li></li> <li><!--</th--><th>ga clic en "検</th><th>素Buscar"</th><th></th></li></ul> | ga clic en "検 | 素Buscar"                         |                                                                                                    |
|                          |                                               | 1                                      |                                                                                                    |               |                                  |                                                                                                    |
| 整理番号                     | 手続き名                                          | 問い合わせ先                                 | 申込日時                                                                                                    | 処理状況          | 操作                               |                                                                                                    |
| 203590627258             | 三重県立高等学校入学者選抜<br>W e b 出願システム(入学願書)           | 三重県教育委員会事務局高校<br>教育課キャリア教育班            | 2022年9月28日9時                                                                                                    | 完了            | 詳細 >                             | ③ Haga clic en "詳細Detalles"                                                                                      |

申込内容照会

(2) Guarde el archivo PDF en su computadora o teléfono inteligente e imprímalo.

| <ul> <li>&lt; 一覧へ戻る </li> <li>※PDFファイルは一度パソコンに保存してから開くようにしてください。 </li> <li>PDFファイルを出力するExportar archivo PDF" </li> </ul> | Haga clic en "I<br>aplicación", lu<br>inferior.<br>Imprima el "Fo<br>y el "Aviso de<br>dos hojas de p<br>"blancura" no | Detalles" para mostra<br>ego haga clic en "Arcl<br>↓<br>prmulario de solicitud<br>pago del sello de rent<br>papel blanco tamaño /<br>importan. | r la pantalla "Detalles de la<br>nivo PDF de salida" en la parte<br>de inscripción (Formulario 1)"<br>ca (Formulario 2)". Necesitará<br>A4. El grosor del papel y la |
|----------------------------------------------------------------------------------------------------|----------------------------------------------------------------------------------------------------|----------------------------------------------------------------------------------------------------|----------------------------------------------------------------------------------------------------|
| A     学願書     受付番号     203590627258       選抜名     前期選抜                                                                   | <sup>様式2</sup>                                                                                                    | 証紙納付書                                                                                                    | 受付番号 203590627258<br>受検番号 ※                                                                                                    |
| <ul> <li>三重県立〇〇高等学校長 宛</li> <li>貴校に入学を志願します。</li> </ul>                                                                  | 体什么日口                                                                                                    | ्र <b>क्</b> स स                                                                                                    | ※の欄は、高等学校で記入する。                                                                                                    |
| 課程名 全日制                                                                                                    | 和小小牛月口                                                                                                    | × 1744 4                                                                                                    |                                                                                                    |

| 供利,コーフタ | 第1志望 | 普通科(10010000) |
|---------|------|---------------|
| 手柄・コース名 | 第2志望 |               |

|    | ふりがな        | みえ じろう            |
|----|-------------|-------------------|
|    | 志願者名        | 三重 二郎             |
| 志  | 生年月日        | 平成19年10月25日       |
| 願  | 現住所         | <del> </del>      |
| 者  |             | 三重県津市〇〇町〇〇番地      |
|    | 出 身<br>中学校等 | 三重県公立 津市立00中学校    |
|    |             | 令和5年3月 卒業見込       |
| 保  | 保護者名        | 三重明               |
| 读者 | 現住所         | 志願者の現住所と同じ        |
| 備考 |             |                   |
|    | 既に中学校等を     | と卒業している者のみ連絡先電話番号 |

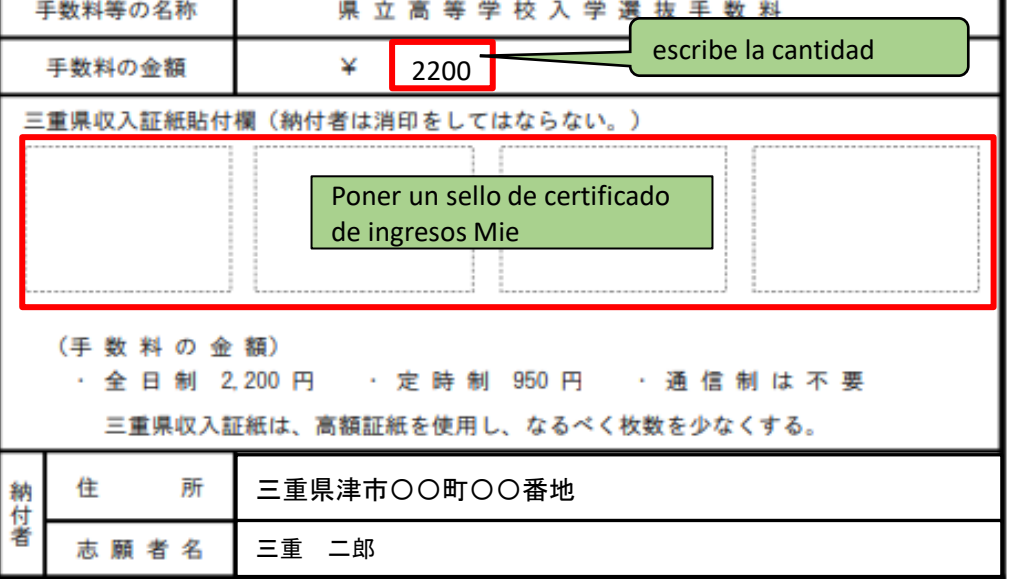

Envíe la "Solicitud de admisión (Formulario 1)" a la escuela secundaria.
Para cursos de tiempo completo o tiempo parcial, adjunte la cantidad necesaria de sellos de ingresos de la Prefectura de Mie al "Aviso de pago del sello de ingresos (Formulario 2)", escriba a mano el monto y envíelo a la escuela secundaria.

Curso de tiempo completo: 2200 yenes Curso de medio tiempo: 950 yenes

(El sistema de correspondencia no requiere cuota de admisión)

### 4 Impresión de la boleta de examen

(1) Cuando reciba un correo electrónico de la escuela secundaria que indique que se ha emitido su boleta de examen (受検票が発行されまし た), acceda al "三重県 電子申請・届出システムSistema electrónico de solicitud/notificación de la prefectura de Mie" v acceda a los detalles de la solicitud desde la pantalla "申込内容照会Consulta de detalles de la solicitud"

Incluso después de que la escuela secundaria haya recibido y confirmado los documentos relacionados con la solicitud, recibirá un correo electrónico de "aceptado", pero en ese momento no podrá imprimir la boleta de examen.

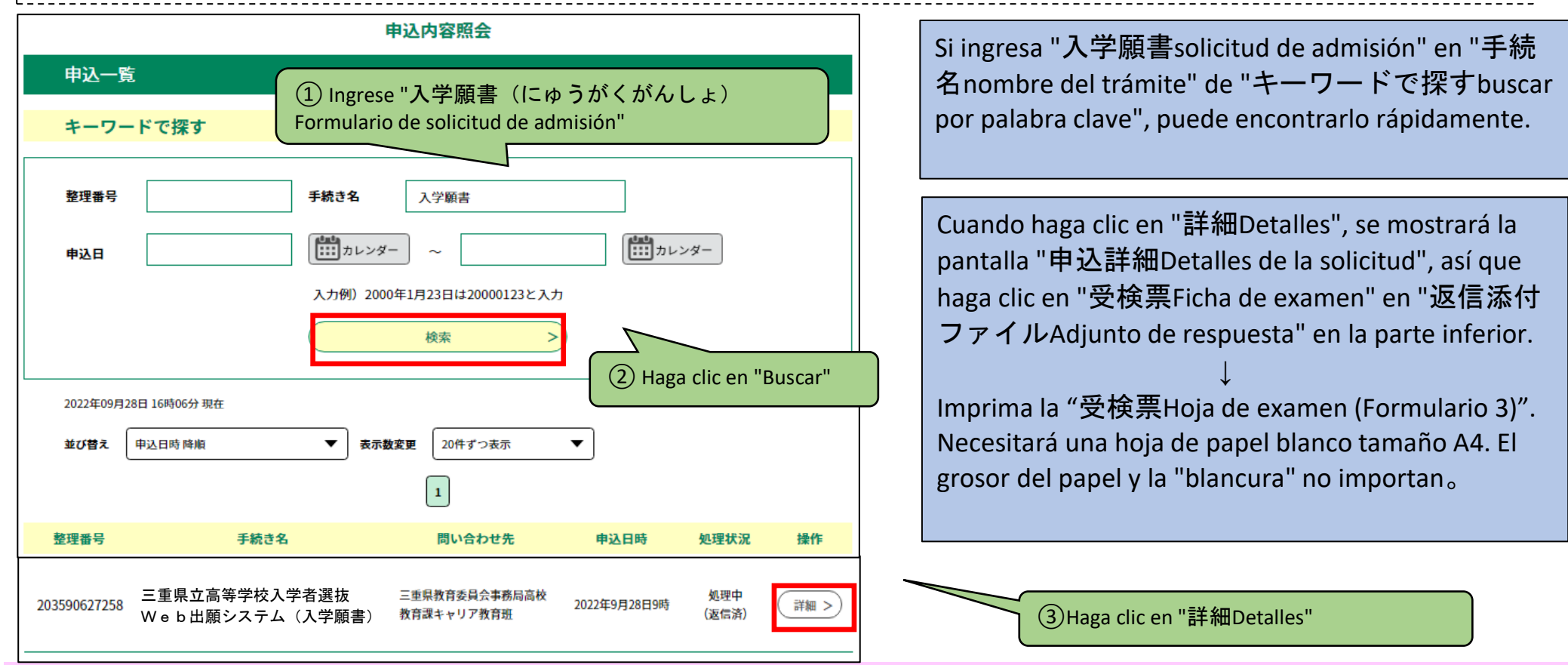

(2) Guarde el archivo PDF de la "ficha de examen" en su computadora o teléfono inteligente e imprima la "ficha de examen".

#### 申込内容照会

# 申込詳細

#### 申込内容を確認してください。

#### ※添付ファイルは一度パソコンに保存してから開くようにしてください。

|                   |                                                                                                    | _                                                                                                    |
|-------------------|----------------------------------------------------------------------------------------------------|----------------------------------------------------------------------------------------------------|
| 手続き名              | 三重県立高等学校入学者選抜W e b 出願システム(入学願書)                                                                         | _                                                                                                    |
| 整理番号              | 203590627258                                                                                            | -                                                                                                    |
| 処理状況              | 処理中(返信済)                                                                                                |                                                                                                    |
| 処理履歴              | 2022年9月28日16時5分返信ファイルアップロード     (4) Haga Clic en 受快 案FIC       2022年9月28日11時59分受理     2022年9月28日9時56分申込 | ma de examen en 返信添刊 ファイルAdjunto de respuesta                                                                   |
| 返信添付ファイル1         | 受検票 203590627258.pdf                                                                                    | -                                                                                                    |
| <sup>様式 3</sup> 受 | 検                                                                                                    | Pegue una foto en la hoja de examen y pegue una pega<br>transparente especial desde arriba. (Aquellos inscritos |

| l | 出身中学校等  | 津市立〇〇中学校      |  | 無帽で6か月<br>以内に撮影<br>したもの |
|---|---------|---------------|--|-------------------------|
|   | 高等学校名   | 三重県立〇〇高等学校    |  | 0.200                   |
| I | 課程      | 全日制           |  | 貼付シール外                  |
|   | 学科・コース名 | 普通科(10010000) |  |                         |

| 〔前期選抜の学力検査 教科別日程〕  |             |     |  |  |  |  |
|--------------------|-------------|-----|--|--|--|--|
| 検査教科               | 検査時間        |     |  |  |  |  |
| 国語又は数学             | 10:00~10:45 | 45分 |  |  |  |  |
| 英語                 | 11:00~11:45 | 45分 |  |  |  |  |
| 受付、点呼・諸注意の時間帯については |             |     |  |  |  |  |
| 別途指示がある。           |             |     |  |  |  |  |

三重 二郎

| Ι. | 〔後期選抜、再募 | 集の学力検査 教科   | 別日程〕 |  |
|----|----------|-------------|------|--|
|    | 検査教科等    | 検査等時間       |      |  |
|    | 受付       | 8:30~ 8:50  |      |  |
|    | 点呼·諸注意   | 9:00~ 9:20  |      |  |
|    | 語        | 9:30~10:15  | 45分  |  |
|    | 数学       | 10:30~11:15 | 45分  |  |
|    | 社会       | 11:30~12:15 | 45分  |  |
|    | 昼食·休憩    | 12:15~13:15 |      |  |
|    | 英 語      | 13:15~14:00 | 45分  |  |
|    | 理科       | 14:15~15:00 | 45分  |  |

縦4cm×横3cm

(受検上の注意)

志願者名

- 1 この受検票の表面及び裏面に書き込み等をせずに、検査当日に持参すること。 また、「折り曲げ線」で折り曲げ、受検時は写真が上になるように机上に置いておくこと。 2 筆記用具、コンパス、直定規(分度器付きでないもの。三角定規不可)、弁当、上履き等を持参すること。
- なお、志願した高等学校から別途指示があった場合は、その指示に従うこと。
- ※ 面接、「自己表現」、作文、小論文、実技検査等を実施する高等学校への志願者には、別途指示がある。
- 3 腕時計を持参してもよい。ただし、電卓、辞書、端末等機能がないものを使用し、アラーム機能を 解除しておくこと。
- 4 携帯電話、スマートフォン等を検査室(検査が実施される教室等)へ持ち込まないこと。

----・折り曲げ線

5 検査会場(受検する高等学校)では担当者の指示に従うこと。

[口頭による個人情報の開示請求]

- 次の期間中に、受検者本人が、受検した高等学校に、この受検票を提示のうえ請求すれば、 その場で学力検査得点、調査書の第3学年の評定等を知ることができる。(土・日及び祝日は除く。) 前期選抜、特別選抜 ··· 令和5年2月14日(火)~2月20日(月)、 令和5年3月20日(月)~3月31日(金) 後期選抜 ------ 令和5年3月20日(月)~3月31日(金)
- 上記の期間外に開示請求をする場合や、受検者本人以外が開示請求をする場合については、 「三重県個人情報保護事務取扱要領」により、申請することができる。 なお、詳細については、志願した高等学校に問い合わせること。
- また、この場合における写しの交付に係る実費は徴収する。

El tamaño de la foto debe ser de 4 cm de largo x 3 cm de ancho, y debe ser tomada en los últimos 6 meses sin sombrero. (No importa que sea monocromo o en colores)

Por favor, no pierda su boleto de examen hasta la fecha del anuncio de los resultados.

adjuntan una pegatina transparente especial de la escuela

secundaria)

Hay dos formas de imprimir un archivo PDF en una tienda de conveniencia: 1) o 2...

①Copie el archivo en un medio de grabación, como una memoria USB, llévelo a una tienda, conéctelo a una fotocopiadora y imprímalo.

2 Imprima utilizando un servicio de impresión en línea.

\*Para obtener información sobre cómo utilizar el servicio. Conéctese a Internet y use FamilyMart o Lawson. La opción es "Servicio de impresión en red", ``Red Seven-Eleven Busque "Marcar impresión" y compruébelo.